## HOW TO LINK A PARENT TO A STUDENT IN MY SCHOOL DANCE

1. Parent signs into MySchoolDance.com.

| Login or signup.                  | I |
|-----------------------------------|---|
| Continue with: G*                 | l |
| Or                                | l |
| parentemail@parentemaildomain.com | l |
|                                   | l |
|                                   | l |
|                                   | J |

## 2. Go to bottom of dashboard underneath My Students and click + ADD NEW STUDENT

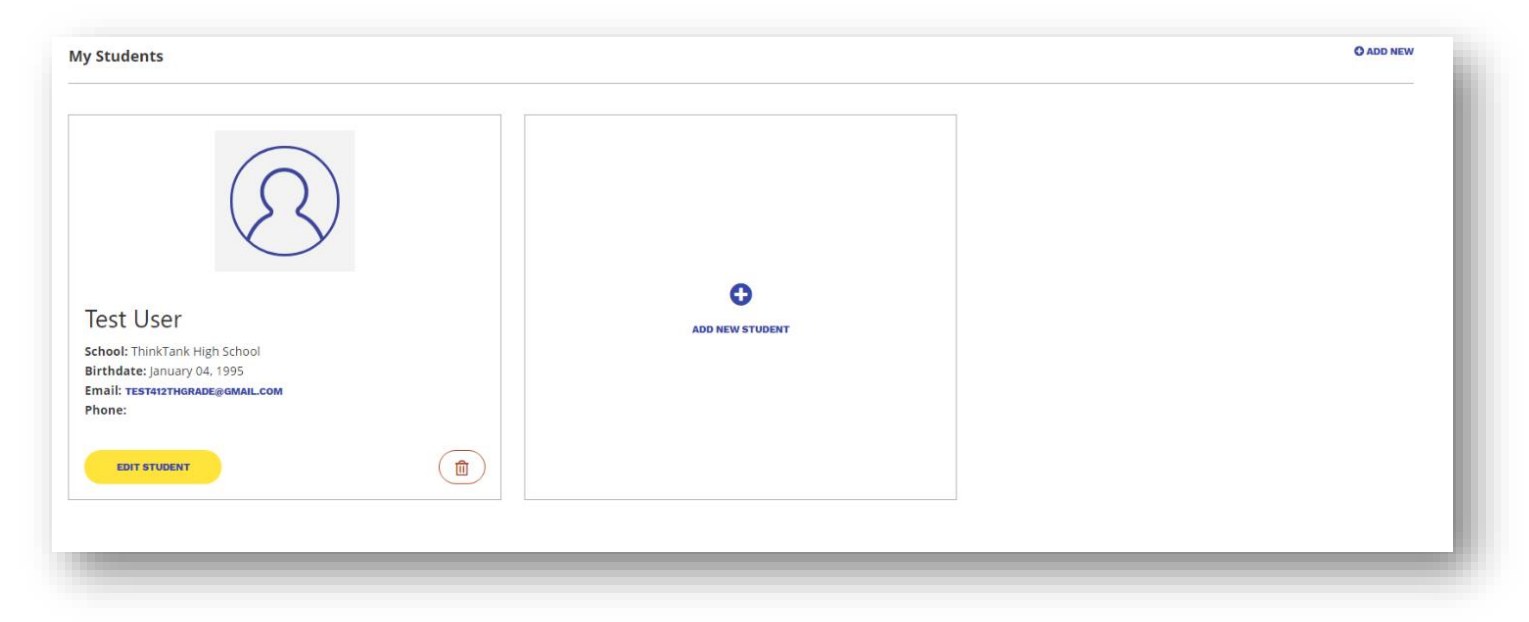

## 3. After clicking + ADD NEW STUDENT" new page pops up asking for student's info. If student already has an account <u>DO NOT CHECKMARK</u> "Create an account for this user?"

| School Info:                                               |           |        |    |                           |  |
|------------------------------------------------------------|-----------|--------|----|---------------------------|--|
| State*                                                     | ¢ County≉ |        | \$ | $\bigcirc$                |  |
|                                                            |           |        | Φ  | $\langle \xi \xi \rangle$ |  |
| User Info:                                                 |           |        |    | ADD PROFILE PIC +         |  |
| First Name*                                                |           |        |    |                           |  |
| Last Name*                                                 |           |        |    |                           |  |
| Choose Grade                                               |           |        | ٥  |                           |  |
| Birth Date *                                               |           |        |    |                           |  |
| Month                                                      | ¢ Day     | ¢ Year | ¢  |                           |  |
| Email Address                                              |           |        |    |                           |  |
| Note: Email is required for children over 13 years of age. |           |        |    |                           |  |
| Confirm Email Address                                      |           |        |    |                           |  |

4. Student receives email. NOTE: Be sure student checks their SPAM folder, as Yahoo and AOL (and some Gmail emails) are sending our confirmation emails there. Click ACCEPT REQUEST (NOTE: if student and parent are using the same computer, MAKE SURE parent logs out of MySchoolDance underneath the student's account before they click ACCEPT REQUEST.

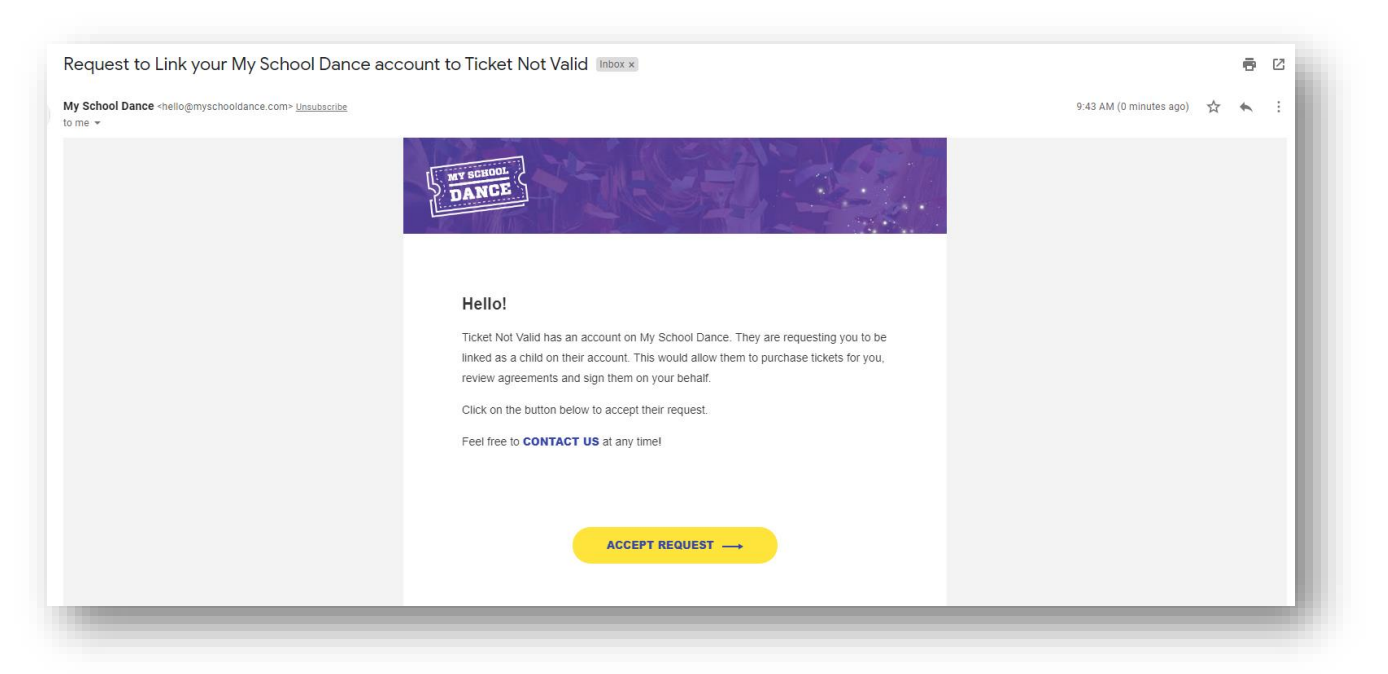

If student has not created an account in MySchoolDance, they should do so now, and verify the email address is correct by clicking on their verification email link.

**Student logs into MySchoolDance with their email address and <u>clicks ACCEPT REQUEST</u>. This will take them to the correct page (shown below) :** 

| Dashboard ><br>Parent Request                                                                                                    |
|----------------------------------------------------------------------------------------------------|
| Request from Parent Name                                                                                                    |
| Ticket Not Valid has an account on My School Dance. They are requesting you to be linked as a child on their account. This would allow them to purchase tickets for you, review agreements and sign them on your behalf. |
| Click on the button below to accept their request.                                                                                                    |
| ACCEPT REQUEST                                                                                                    |

5. When done, **verify student(s) is attached to parent account** by going to the bottom of the My Student Dashboard, and look for the name of their student(s).

| My Students O ADD NEW                                                                                                |
|----------------------------------------------------------------------------------------------------|
| Test User   School: ThinkTank High School   Birthdate: January 04, 1995   Email: restrustroneace.gennal.com   Phone: |